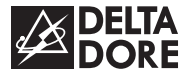

# TYBOX BUS

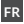

FR Notice d'utilisation

Instructions for use EN

| DE Bedienungsanleitun | g |
|-----------------------|---|
|-----------------------|---|

ES Instrucciones de uso

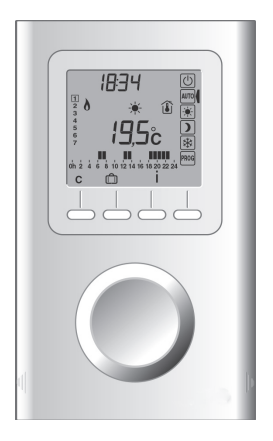

| 1/ Description                                       | 4  |
|------------------------------------------------------|----|
| 2/ Réglage de l'horloge                              | 6  |
| <li>3/ Réglage des températures<br/>de consigne</li> | 8  |
| 4/ Programmation                                     | 9  |
| 5/ Mode auto                                         | 12 |
| 6/ Mode «confort temporisé»                          | 13 |
| 7/ Mode absence                                      | 14 |
| 8/ Mode arrêt                                        | 15 |
| 9/ Touche information                                | 16 |
| 10/ Configuration utilisateur                        | 18 |
|                                                      |    |

### 1/ DESCRIPTION

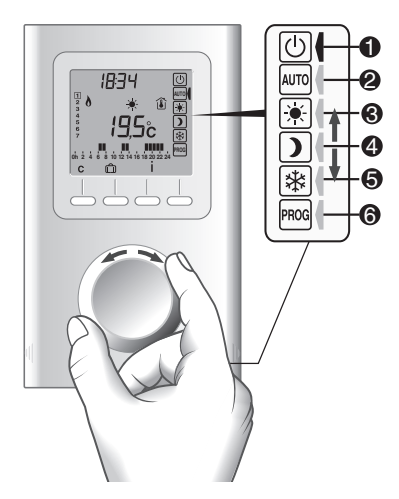

Menu: Mode ARRET Mode AUTO Mode Confort Mode Economie Mode Hors gel Réglage date et heure / Programmation

### Signification des symboles:

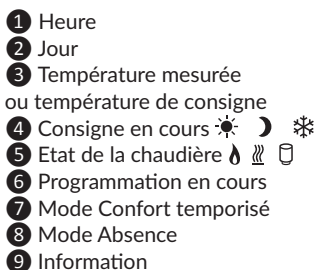

### Précisions :

- 3 Température affichée
- Température mesurée
- « »Température de consigne

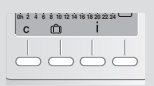

Les 4 touches ont des fonctions attribuées selon le mode sélectionné. Après 60 secondes sans action sur le sélecteur ou les touches, le thermostat affiche seulement le mode sélectionné dans le menu.

- 5 Etat de la chaudière
- Clignotante : Défaut de
- communication chaudière
- Fixe : brûleur allumé
- <u>«</u> Chauffage
- ECS (Eau Chaude Sanitaire)

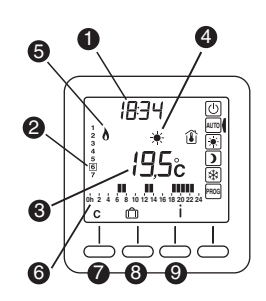

- 4 Consigne en cours
- 🔆 Confort
- Economie
- ₩ Hors-Gel

### Autres symboles:

- 🖄 Mode Confort temporisé
- Mode Absence
- Clignotante : Défaut chaudière
- Fixe : Alerte entretien

FR

# 2/ RÉGLAGE DE L'HORLOGE

### 1 Tournez la molette sur PROG.

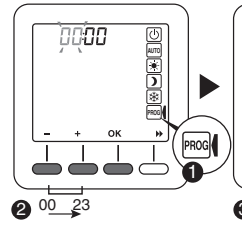

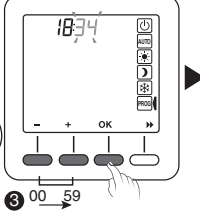

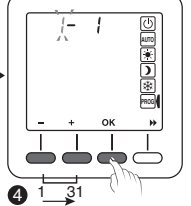

Réglez l'heure et validez par OK.

Réglez les minutes et validez par OK.

Réglez le jour et validez par OK.

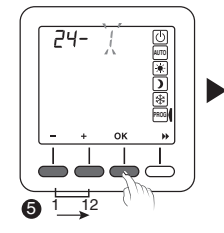

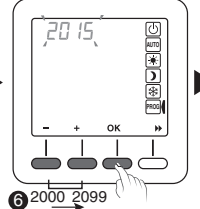

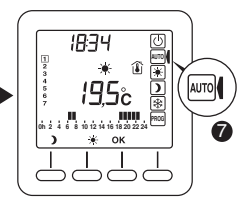

Réglez le mois et validez par OK.

Réglez l'année et validez par OK.

Le thermostat revient au mode Auto

Selon le paramétrage CF05, l'heure est au format 24h, ou 12h (AM/PM).

A tout moment : pour sortir du réglage en cours sans valider, tournez la molette. Sans action pendant 30 secondes, le produit revient en mode Auto.

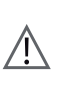

En cas de coupure prolongée d'alimentation, il faut vérifier et régler si nécessaire l'horloge. Après une coupure d'au moins 3h le thermostat démarre à 12h00 à la date de coupure.

# 3/ RÉGLAGE DES TEMPÉRATURES DE CONSIGNE

5°C -> Confort max

18:34

18:34

195°

19.5°

۲

1 Tournez la molette sur le mode à régler:

- mode Confort 💌,
- mode Economie 🕽
- mode Hors-gel 🗱
- Réglez la température souhaitée. Les températures sont réglables de 5°C à la température confort maximum (voir paramètres utilisateurs CF03) Valeurs par défaut: \_\_\_\_
  - Température Confort 💽 : 19°C
  - Température Economie : 15,5°C
  - Température Hors-gel 🕸 : 7°C
- Si un réglage a été effectué, OK apparait à l'écran. Appuyez sur OK pour valider. Sinon (pas de modification de réglages, ou pour annuler) tournez la molette.
- 4 Répétez l'opération pour chaque mode.

Si vous restez dans l'un de ces modes, le thermostat fonctionnera par rapport à ce réglage de façon permanente (pas de programmation).

Si CF02 =1, la température de consigne est affichée pendant 30 secondes. Passé ce délai, elle réapparait lors de l'appui sur + ou - .

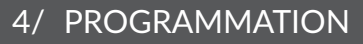

A la mise en service, la programmation pour chaque jour est une période de confort de 6h à 23h. Vous pouvez créer vos différentes périodes d'Economie et de Confort à l'aide des touches 🔆 et **)**.

### **Exemple :** Pour un Confort de 6h00 à 8h00 et de 17h00 à 23h00.

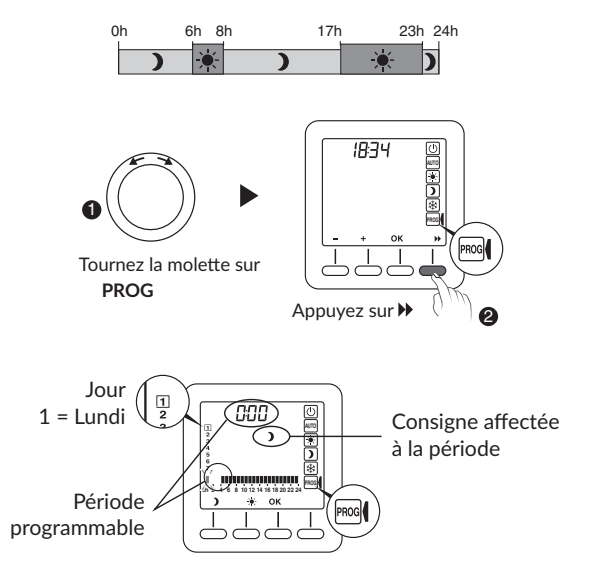

### 4/ PROGRAMMATION

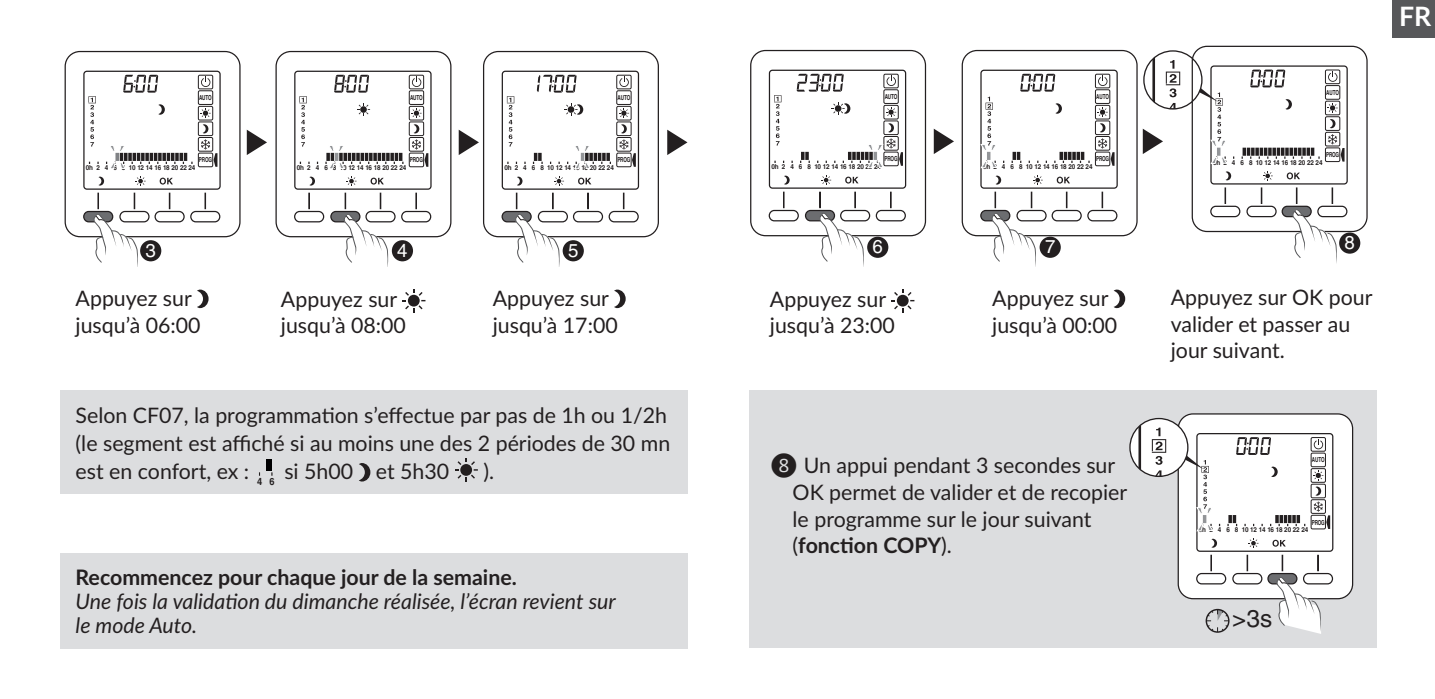

### 5/ MODE AUTO

Tournez la molette sur ALITO En mode AUTO. le thermostat suit le programme du jour.

Le segment clignote sur l'heure en cours et le symbole 🔍 ou 🕽 est affiché selon la consigne en cours (la valeur de consigne est affichée selon CE02).

Le programme automatique peut être suspendu momentanément par :

- une dérogation «Confort temporisé» (C),
- un mode Absence ( 🗂 ).

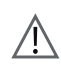

En cas de coupure prolongée d'alimentation, il faut vérifier et régler si nécessaire l'horloge pour ne pas décaler la gestion du programme.

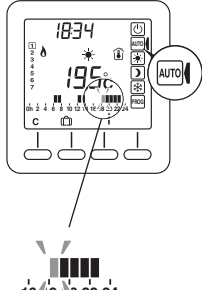

1648 1 22 24

# 6/ MODE «CONFORT TEMPORISÉ»

Le mode «Confort temporisé» permet de suspendre momentanément le programme automatique en appliquant une température de consigne choisie pour une durée programmée (de 1h00 à 23h00).

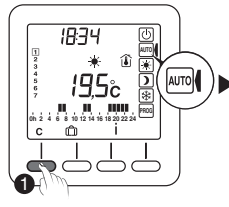

Tournez la molette

sur la touche C.

sur AUTO et appuvez

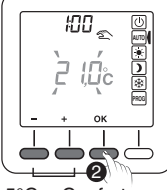

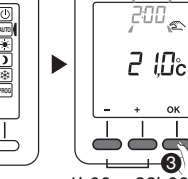

5°C-> Confort max Réglez la température Réglez la durée souhaitée. Validez par OK.

--6 1h00-> 23h00 souhaitée. Validez par OK.

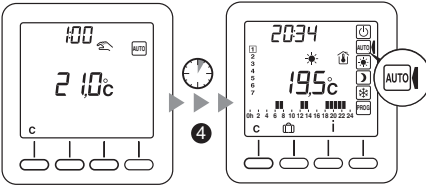

Le décompte commence. Retour au mode AUTO et ses réglages à la fin du décompte.

Pour annuler le mode «Confort temporisé» avant la fin du décompte, appuyez sur C ou changez de mode en tournant la molette.

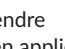

# 7/ MODE ABSENCE

Ce mode permet de mettre votre logement en Hors-gel si vous devez vous absenter plusieurs jours.

Exemple : Départ le Vendredi 10 - Retour prévu le Dimanche 19. Programmez 9 jours d'absence.

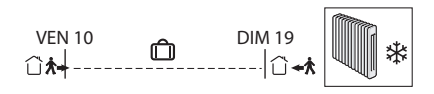

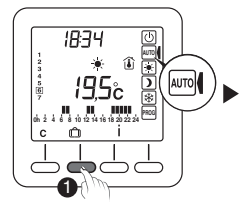

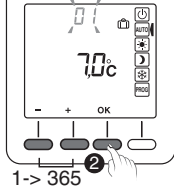

Tournez la molette sur **AUTO** et appuyez sur **①**.

Réglez le nombre de jours d'absence. Validez par OK. Réglez la température d'absence. Validez par OK.

5->Confort Max

09

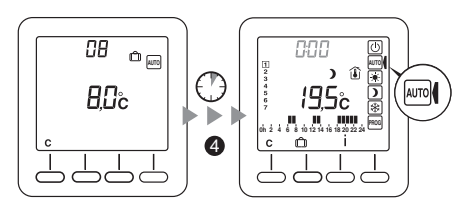

Le décompte commence. Retour au mode **AUTO** et ses réglages à la fin du décompte.

Pour annuler le mode «absence» avant la fin du décompte, appuyez sur C ou changez de mode en tournant la molette.

# 8/ MODE ARRÊT

Pour mettre en arrêt le chauffage (en été, par exemple), tournez la molette sur arrêt (J).

Pour sortir du mode arrêt, tournez la molette sur le mode choisi.

Dans ce mode, seule la touche i est accessible. Si CF02 = 1, la température consigne n'est pas affichée.

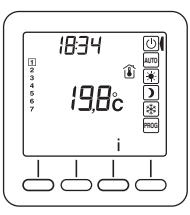

# 9/ TOUCHE INFORMATION

A partir des Modes Arrêt, Auto, Confort, Economie et Hors-gel, la touche Information ( $\dot{I}$ ) est accessible et permet de connaître les informations suivantes :

• Température de consigne en cours, ou température mesurée si l'écran précédent affichait la température de consigne.

- Température extérieure, si une sonde extérieure est raccordée à la chaudière.
- 3 Température demandée à la chaudière (départ eau).
- 4 Température réelle de la chaudière (départ eau).
- S Température ECS, si l'ECS est gérée par le thermostat, voir PI 05.
- 6 Compteur entretien chaudière. Pour initialiser le compteur:
  - Appuyez 5 secondes sur C, l'écran initialisation avec la valeur par défaut apparaît clignotante (CF08 en jours).
  - Validez l'initialisation du compteur par OK, ou quittez avec la molette.
- Défauts:
- 1 : Maintenance nécessaire
- 2 : Reset à distance autorisé
- 3 : Pression d'eau faible
- 4 : Défaut brûleur

5 : Défaut pression d'air

- 6 : Température d'eau élevée
- bB: Pour connaître la signification du défaut, reportez vous à la notice de la chaudière.

Pour passer d'une information à l'autre, appuyez sur la touche i. La molette permet de quitter l'écran d'information. Pour les températures, si défaut d'information, «--,-°C» est affiché.

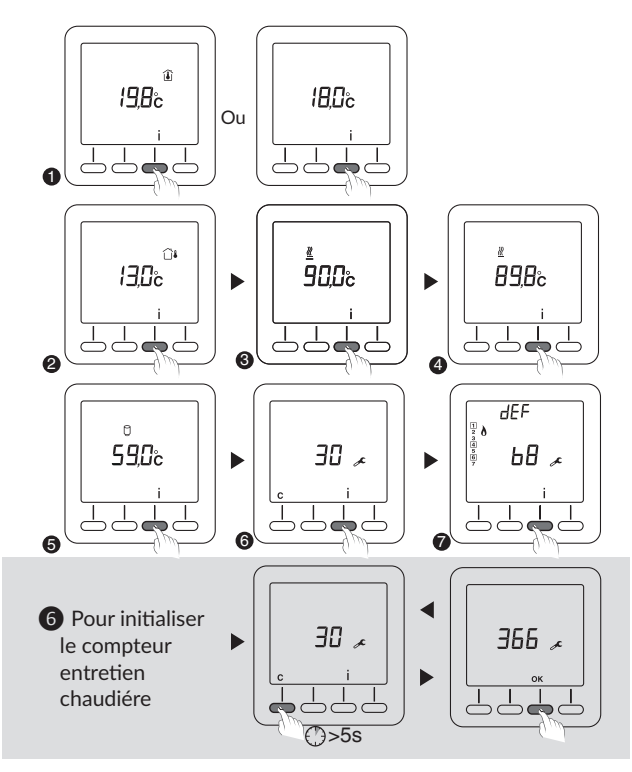

### 10/ CONFIGURATION UTILISATEUR

Le thermostat doit être en mode Arrêt (Tournez la molette sur Arrêt).

- Appuyez 5 secondes sur la 2ème touche en partant de la gauche. L'écran affiche la version du thermostat.
- **2** Appuyez sur OK. L'écran affiche le menu CF01.
- 3 Effectuez votre choix ou réglage par + et -.
- ④ Si un réglage a été effectué, OK apparait à l'écran. Appuyez sur OK pour valider et passer au réglage suivant.
- Sinon (pas de modification de réglages) appuyez sur ▶ pour passer au réglage suivant.

Une fois tous les réglages effectués, l'écran retourne à l'affichage «version du thermostat».

6 Pour quitter appuyez sur C ou tournez la molette.

A tout moment : pour sortir du réglage en cours ou annuler, tournez la molette. Sans action pendant 90 secondes, le produit revient en mode arrêt.

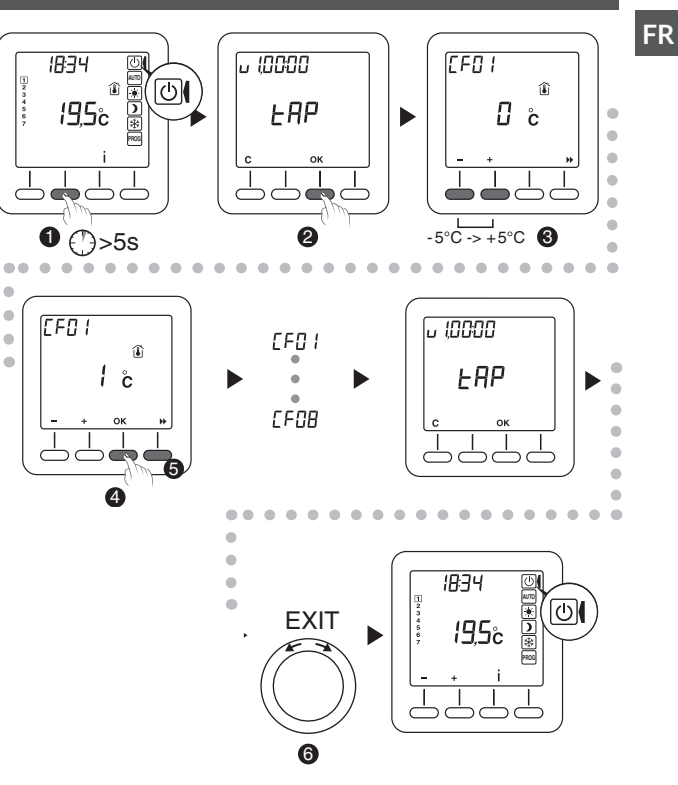

### **10/ CONFIGURATION UTILISATEUR**

**Remarque** : les parties grisées des tableaux correspondent aux valeurs par défaut

### CF01 - Correction de la température mesurée

Réglable de -5°C à +5°C. Par défaut le réglage est de 0°C. Exemple : La température affichée par l'appareil est de 19°C et la température constatée (thermomètre) est de 20°C, réglez +1°C.

#### CF02 - Température affichée

| 0 | Température mesurée 👔     |
|---|---------------------------|
| 1 | Température de consigne 📕 |

La température de consigne n'est pas affichée en mode Arrêt

#### CF03 - Température Confort maximum 🕷

Réglable de 21°C à 30°C. Par défaut la température confort max est de 28 °C.

#### CF04 - Rétro éclairage du thermostat

| 0 | Désactivé                               |
|---|-----------------------------------------|
| 1 | Activé (extinction après temporisation) |

Lors du réglage, le rétro éclairage s'éteint ou s'allume selon la valeur sélectionnée.

#### CF05 - Type d'affichage de l'horloge

| 12h | Affichage 12h (AM/PM) |
|-----|-----------------------|
| 24h | Affichage 24h         |

#### CE06 - Horaire Eté/Hiver

| 0 | Non     |
|---|---------|
| 1 | Oui 🔆 🕸 |

#### CF07 - Précision de la programmation 0h 2 4 6 8 10 12 14 16 18 20 22 24

| 0:30 | pas de 30 minutes |
|------|-------------------|
| 1:00 | pas de 1 heure    |

### CF08 - Rappel Entretien chaudière 🗡

Par défaut le rappel «Entretien chaudière» est paramétré à 0 mois. Il est par conséquent désactivé.

Vous pouvez le modifier et choisir une durée comprise entre 0 et 24 mois.

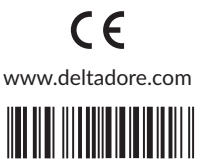

2704622 Rev.01